# 【操作ログ転送機能】 操作ログの一覧化手順について

作成日:2024/11/21

Ver.1.1

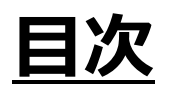

- 1. 操作ログのファイルのダウンロード手順
- 2. 【初回】操作ログ一覧化手順
- 3. 【2回目以降】操作ログ一覧化手順

# <u>1. 操作ログのファイルのダウンロード手順(1/3)</u>

• Wasabiオブジェクトストレージに格納されている操作ログを一括でダウンロードし、Excelで一覧表示する手順をご説明いたします。

### <u>【手順】</u>

1-① Win SCPを下記リンクからダウンロードする

Oリンク: <u>https://winscp.net/eng/download.php</u>

### 1-② Win SCPにWasabiの基本情報を登録する

- 1-2- I . File protocol: "Amazon S3"を選択
- 1-②-II. Host name: "s3.<endpoint名>.wasabisys.com"を入力
- 1-②-Ⅲ. Access key ID: ログが格納されているストレージのアクセスキーを入力
- 1-②-Ⅳ. Secret access key: ログが格納されているストレージのシークレットアクセスキーを入力 1-②-Ⅴ. Saveを選択

| 鞈 Login                                                                                                    |                                                                                                    | >                                       |
|----------------------------------------------------------------------------------------------------|----------------------------------------------------------------------------------------------------|-----------------------------------------|
| WEW Site<br>logv2test<br>S3.ap-northeast-1.wasa<br>WFWHMIF3U9OIUCA3N8DK@s3.amazor<br>WFWHMIF3U9OIUCA3N8DK@s3.wasabi<br>WFWHMIF3U9OIUCA3N8DK@3.a@pow<br>1-2-1 | Session<br>File protocol:<br>Amazon S3<br>Host name:<br>S3.ap-northeast-1.wasabisys.com<br>Access key ID:<br>WFWHMIF3U9OIUCA3N8DK<br>Save | Port number:<br>443 È<br>Ess¶ey: 2 – IV |
| 1-(2)- V                                                                                                    |                                                                                                    |                                         |

# <u>1. 操作ログのファイルのダウンロード手順(2/3)</u>

#### (前頁の続き)

### <u>【手順】</u>

- 1-③ Win SCPにWasabiの詳細情報を記載する</br>
  - ③- I . Site name : "s3.<endpoint名>.wasabisys.com"を入力
  - ③-Ⅱ. Folder: ログが格納されているバケット名を入力
  - ③-Ⅲ."OK"を選択
- 1-④ Win SCPからWasabiにログインする<br/>
  <br/>
  <br/>
  く図3参照>

| _<図2参照>                                              |    |     |
|------------------------------------------------------|----|-----|
| Save session as site                                 | ?  | ×   |
| 1-3- I Site name:<br>s3.ap-northeast-1.wasabisys.com |    |     |
| 1-3-I Eolder:<br>logv2test                           |    | ~   |
| Save password (not recommended)                      |    |     |
|                                                      | He | elp |
|                                                      |    |     |

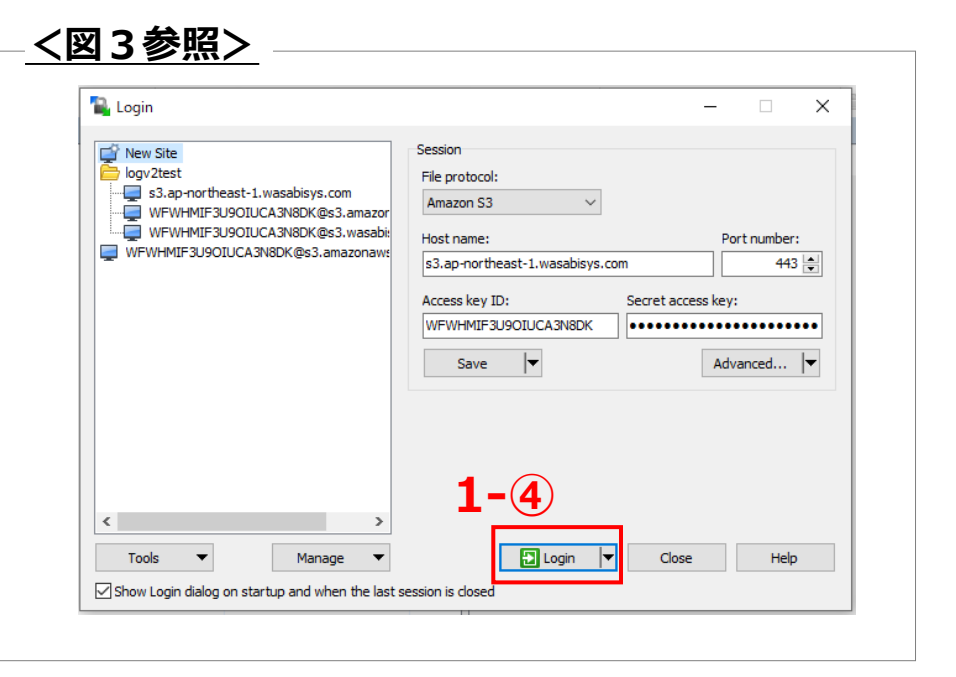

## <u>1. 操作ログのファイルのダウンロード手順(3/3)</u>

#### (前頁の続き)

### 【手順】

1-⑤ Wasabiからダウンロードしたいファイルを選択し、"Download"を選択する

【注意】操作ログ転送機能のチュートリアル上の「ログの転送設定確認テストの方法」を実施した際に出力されるファイルは選択しないようにしてください。 当該ファイルのみログの出力形式が異なるため、操作ログを正しく一覧化表示することができません。

1-⑥ ダウンロード先を選択し、"OK"を選択し、選択したフォルダにログファイルが格納されていることを確認する<br/>
<br/>
<br/>
<br/>
<br/>
<br/>
<br/>
<br/>
<br/>
<br/>
<br/>
<br/>
<br/>
<br/>
<br/>
<br/>
<br/>
<br/>
<br/>
<br/>
<br/>
<br/>
<br/>
<br/>
<br/>
<br/>
<br/>
<br/>
<br/>
<br/>
<br/>
<br/>
<br/>
<br/>
<br/>
<br/>
<br/>
<br/>
<br/>
<br/>
<br/>
<br/>
<br/>
<br/>
<br/>
<br/>
<br/>
<br/>
<br/>
<br/>
<br/>
<br/>
<br/>
<br/>
<br/>
<br/>
<br/>
<br/>
<br/>
<br/>
<br/>
<br/>
<br/>
<br/>
<br/>
<br/>
<br/>
<br/>
<br/>
<br/>
<br/>
<br/>
<br/>
<br/>
<br/>
<br/>
<br/>
<br/>
<br/>
<br/>
<br/>
<br/>
<br/>
<br/>
<br/>
<br/>
<br/>
<br/>
<br/>
<br/>
<br/>
<br/>
<br/>
<br/>
<br/>
<br/>
<br/>
<br/>
<br/>
<br/>
<br/>
<br/>
<br/>
<br/>
<br/>
<br/>
<br/>
<br/>
<br/>
<br/>
<br/>
<br/>
<br/>
<br/>
<br/>
<br/>
<br/>
<br/>
<br/>
<br/>
<br/>
<br/>
<br/>
<br/>
<br/>
<br/>
<br/>
<br/>
<br/>
<br/>
<br/>
<br/>
<br/>
<br/>
<br/>
<br/>
<br/>
<br/>
<br/>
<br/>
<br/>
<br/>
<br/>
<br/>
<br/>
<br/>
<br/>
<br/>
<br/>
<br/>
<br/>
<br/>
<br/>
<br/>
<br/>
<br/>
<br/>
<br/>
<br/>
<br/>
<br/>
<br/>
<br/>
<br/>
<br/>
<br/>
<br/>
<br/>
<br/>
<br/>
<br/>
<br/>
<br/>
<br/>
<br/>
<br/>
<br/>
<br/>
<br/>
<br/>
<br/>
<br/>
<br/>
<br/>
<br/>
<br/>
<br/>
<br/>
<br/>
<br/>
<br/>
<br/>
<br/>
<br/>
<br/>
<br/>
<br/>
<br/>
<br/>
<br/>
<br/>
<br/>
<br/>
<br/>
<br/>
<br/>
<br/>
<br/>
<br/>
<br/>
<br/>
<br/>
<br/>
<br/>
<br/>
<br/>
<br/>
<br/>
<br/>
<br/>
<br/>
<br/>
<br/>
<br/>
<br/>
<br/>
<br/>
<br/>
<br/>
<br/>
<br/>
<br/>
<br/>
<br/>
<br/>
<br/>
<br/>
<br/>
<br/>
<br/>
<br/>
<br/>
<br/>
<br/>
<br/>
<br/>
<br/>
<br/>
<br/>
<br/>
<br/>
<br/>
<br/>
<br/>
<br/>
<br/>
<br/>
<br/>
<br/>
<br/>
<br/>
<br/>
<br/>
<br/>
<br/>
<br/>
<br/>
<br/>
<br/>
<br/>
<br/>
<br/>
<br/>
<br/>
<br/>
<br/>
<br/>
<br/>
<br/>
<br/>
<br/>
<br/>
<br/>
<br/>
<br/>
<br/>
<br/>
<br/>
<br/>
<br/>
<br/>
<br/>
<br/>
<br/>
<br/>
<br/>
<br/>
<br/>
<br/>
<br/>
<br/>
<br/>
<br/>
<br/>
<br/>
<br/>
<br/>
<br/>
<br/>
<br/>
<br/>
<br/>
<br/>
<br/>
<br/>
<br/>
<br/>
<br/>
<br/>
<br/>
<br/>
<br/>
<br/>
<br/>
<br/>
<br/>
<br/>
<br/>
<br/>
<br/>
<br/>
<br

| _                      |                                       |                                 |                        |                                                    |                |     |
|------------------------|---------------------------------------|---------------------------------|------------------------|----------------------------------------------------|----------------|-----|
| 14 - WFWHMIF3U9O       | IUCA3N8DK@s3.ap-northeast-1.          | wasabisys.com - WinSCP          |                        |                                                    | - 1            | - × |
| Local Mark Files Com   | nmands Session Options Rem            | ote <u>H</u> elp                |                        |                                                    |                |     |
| 🖶 🔀 📚 Synchronizi      | e 🔲 🥜 💽 🛞 🎒 Qu                        | eue • Transfer Settings Default | • <i>18</i> 9 •        |                                                    |                |     |
| WFWHMIF3U9OIUCA        | A3N8DK@s3.ap-northeast-1.was          | bisys.com X 💣 New Session       |                        |                                                    |                |     |
| -                      | 🗳 • 🔯 • 🗇 • 🖂                         | n 🔿 22 🗞                        | 📕 14 🔹 🚰 • 🕅 •         | • • • • • • • • • • • • • • • • • • •              | 🖸 🔂 Find Files |     |
| cR Haland - DP Edd     | - M. / Dr. Despection P               | New - i - i                     | Deveload a C Edit .    | V / D- Departies R2 No                             |                |     |
| Mit obioan + 1 1% cour | · · · · · · · · · · · · · · · · · · · |                                 | Low Download           |                                                    |                |     |
|                        |                                       |                                 | Download in Backgroup  |                                                    |                |     |
| Name                   | Size Type                             | Changed                         | Download in Backgroun  | Changed                                            | Rights Owner   | Ŷ   |
|                        |                                       |                                 | Download and Delete    | F6                                                 | c.(2.4)        |     |
|                        |                                       |                                 | 2 001045000 748392280  | 1 KB 2022/07/14 9:10:49                            | 6d3cfb         |     |
|                        |                                       |                                 | 2 00104000-748741CS    | 1 KB 2022/07/14 9:10:49                            | 6d3cfb         |     |
|                        |                                       |                                 | 2 001047000-21a83b13   | 3 KB 2022/07/14 9:10:49                            | 6d3cfb         |     |
|                        |                                       |                                 | 2 001048000-e1bbdf80.  | 1 KB 2022/07/14 9:10:50                            | 6d3cfb         |     |
|                        |                                       |                                 | 001112000-b7bddcb      | 1 KB 2022/07/14 9:11:14                            | 6d3cfb         |     |
|                        |                                       |                                 | a) 001112000-ef075bcd  | 1 KB 2022/07/14 9:11:14                            | 6d3cfb         |     |
|                        |                                       |                                 | a) 001132000-932cec28  | 1 KB 2022/07/14 9:11:37                            | 6d3cfb         |     |
|                        |                                       |                                 | a) 001136000-5d3d5fc5  | 1 KB 2022/07/14 9:11:38                            | 6d3cfb         |     |
|                        |                                       |                                 | 001137000-b494ae7e     | 1 KB 2022/07/14 9:11:39                            | 6d3cfb         |     |
|                        |                                       |                                 | a) 001138000-78dd4dd9. | 3 KB 2022/07/14 9:11:40                            | 6d3cfb         |     |
|                        |                                       |                                 | 001139000-03886f377.   | 1 KB 2022/07/14 9:11:40                            | 6d3cfb         |     |
|                        |                                       |                                 | 001139000-d1c9c75a     | 3 KB 2022/07/14 9:11:41                            | 6d3cfb         |     |
|                        |                                       |                                 | 001140000-ac60d43e     | 1 KB 2022/07/14 9:11:42                            | 6d3cfb         |     |
|                        |                                       |                                 | 001244000-fa425f103    | 1 KB 2022/07/14 9:12:47                            | 6d3cfb         |     |
|                        |                                       |                                 | 001245000-f164a005f    | 1 KB 2022/07/14 9:12:47                            | 6d3cfb         |     |
|                        |                                       |                                 |                        | 2 KB 2022/07/14 9:12:48                            | 6d3cfb         |     |
|                        |                                       |                                 | 001201000 b4r -001-    | 1 KB 2022/07/14 9:12:47                            | 6d3ctb         |     |
|                        |                                       |                                 | 001301000-B4cc994a     | 2 KB 2022/07/14 9:13:03                            | 6d3ctb         |     |
|                        |                                       |                                 | 001309000-00981111     | 2 KB 2022/07/14 9(13:06<br>2 KB 2022/07/14 9(13:06 | 6d3cfb         |     |
|                        |                                       |                                 | 001310000-0055afa78    | 2 KB 2022/07/14 9:13:11                            | 6d3cfb         |     |
|                        |                                       |                                 | 2 001311000-5749fbba   | 1 KB 2022/07/14 9:13:13                            | 6d3cfb         |     |
|                        |                                       |                                 | S                      |                                                    | ou ber thin    | ~   |

| Browse | j    |
|--------|------|
|        |      |
|        |      |
| Help   | ]    |
|        | Help |

# <u>2.【初回】操作ログー覧化手順(1/6)</u>

#### <u>【手順】</u>

2-① 新規にExcelを起動し、リボン内の"データ"から"データの取得"、"ファイルから"、"フォルダーから"を選択する</

2-② 手順1-⑥でダウンロードしたフォルダを選択し、"開く"を選択する</ >

【注意】操作ログ転送機能のチュートリアル上の「ログの転送設定確認テストの方法」を実施した際に出力されるファイルは選択しないようにしてください。 当該ファイルのみログの出力形式が異なるため、操作ログを正しく一覧化表示することができません。

2-③ ダウンロードしたファイルが格納されていることを確認し、"結合"の"データの結合と変換"を選択</

| <u>&lt;図6参照&gt;</u>                                       | <u> &lt;図7参照&gt;</u>                                                                                                    | <u> &lt;図8参照&gt;</u>                                                                                                    |
|-----------------------------------------------------------|----------------------------------------------------------------------------------------------------|----------------------------------------------------------------------------------------------------|
| ファイル ホーム 挿入 ペーシレイアウト 数式 データ 校閲 表示 ヘルプ X-                  |                                                                                                    |                                                                                                    |
| ・・・・・・・・・・・・・・・・・・・・・・・・・・・・・                             |                                                                                                    |                                                                                                    |
| ファイルから(E)     >     □     □     □     □                   |                                                                                                    | C:\Users\B105272\OneDrive - NTTコミュニケーションズ株式会社\SecuredPC\Documents\logt Content Name Extension Date accessed Date modified Date created Attributes Unit 205822000 659756s1c4ca1cm376s1adb1ba7827 (pm) [pm] 2022/07(5) 5122529) 2022/07(7) 512259 2022/07(7) 512259 Date accessed Date accessed Date |
| データベースから(D) > □ テキストまたは CSV から(I)                         | 整理・         新しい24ルダー         目・         ●           よ         Action 70.012         名町         代標         更新日時         種類         サイズ | Binary         025830000 7621970cb3681d97159457701db4e6d5.juni         juni         2022/07/15 14-2556         2022/07/14 11-58:55         2022/07/15 14-2556           Binary         000550000 059705958405.jif9437256d800704e.juni         juni         2022/07/15 14-2556         2022/07/14 11-58:55         2022/07/15 14-2576         Reord           Binary         000550000 059705958405.jif9437256d800704e.juni         juni         2022/07/15 14-2576         Reord           Binary         0005500000 045106596764148631050404547         juni         022/07/15 14-2576         Reord                                                                                                    |
| Azure から(A)         >         (س)         XML から(X)       |                                                                                                    | Binary         040903000-1b63453471cd179876e38405590cc78 poin         point         2022/07/15 14:29:69         2022/07/15 14:29:69         2022/07/15 14:29:69         2022/07/15 14:29:07         Record           Binary         0409030000-1b634053471cd179876e384035990c478 point         quant         2022/07/15 14:29:69         2022/07/15 14:29:69         2022/07/15 14:29:69         2022/07/15 14:29:69         Record           Binary         0409030000 fb1311ct3880c50b1301004871840e10         quant         2022/07/15 14:29:69         2022/07/15 14:29:67         Record           Binary         041319000300 fb1311ct3960c509531004897194003958014690039680atg point         quant         quant         2022/07/15 14:29:67         Record           Binary         04131900031027210072194729400396971940039587194003969719400396971940039697194003969719400396971940039697194003969719400396971940039697194003969719400049719400396971940039697194003969719400396971940039697194003969719400396971940039697194003969719400396971940039697194003969719400396971940039697194003969719400396971940039697194003969719400396971940039697194003969719400396971940039697194003969719400396971940039697194003971940039697194003969719400397194003971                                                                                                    |
| Power BI(NTTコミュニケーション) から( <u>B</u> ) JSON から( <u>1</u> ) |                                                                                                    | Binary         0.1122000 dar/12/0000337/25225757867453         pm         0.022/07/13.12.252         0.022/07/13.12.252         0.022/07/13.12.252         0.022/07/13.12.252         0.022/07/13.12.252         0.022/07/13.12.252         0.022/07/13.12.252         0.022/07/13.12.252         0.022/07/13.12.252         0.022/07/13.12.252         0.022/07/13.12.252         0.022/07/13.12.252         0.022/07/13.12.252         0.022/07/13.12.252         0.022/07/13.12.252         0.022/07/13.12.252         0.022/07/13.12.252         0.022/07/13.12.252         0.022/07/13.12.252         0.022/07/13.12.252         0.022/07/13.12.252         0.022/07/13.12.252         0.022/07/13.12.252         0.022/07/13.12.252         0.022/07/13.12.252         0.022/07/13.12.252         0.022/07/13.12.252         0.022/07/13.12.252         0.022/07/13.12.252         0.022/07/13.12.252         0.022/07/13.12.252         0.022/07/13.12.252         0.022/07/13.12.252         0.022/07/13.12.252         0.022/07/13.12.252         0.022/07/13.12.252         0.022/07/13.12.252         0.022/07/13.12.252         0.022/07/13.12.252         0.022/07/13.12.252         0.022/07/13.12.252         0.022/07/13.12.252         0.022/07/13.12.252         0.022/07/13.12.252         0.022/07/13.12.252         0.022/07/13.12.252         0.022/07/13.12.252         0.022/07/13.12.252         0.022/07/13.12.252         0.022/07/13.12.252         0.022/07/13.12.252         0.022/07/13.12.252         0.022/07/13.12.252         0.022/07/13.12                                                                                                    |
| 入 オンライン サービスから(E) > PDF から(P) 2-1                         | তিন্দ্ৰদেশ - N   J 2.2-                                                                                                    | Winty         04103000-04000/040018372/8804-04001 laston         (on         0002/07/13 14:2:05         0000/07/14 11:0:64         0000/07/14 11:0:64         0000/07/14 11:0:64         0000/07/14 11:0:64         0000/07/14 11:0:64         0000/07/14 11:0:64         0000/07/14 11:0:64         0000/07/14 11:0:64         0000/07/14 11:0:64         0000/07/14 11:0:64         0000/07/14 11:0:64         0000/07/14 11:0:64         0000/07/14 11:0:64         0000/07/14 11:0:64         0000/07/14 11:0:67         0000/07/14 11:0:67         0000/07/14 11:0:67         0000/07/14 11:0:67         0000/07/14 11:0:67         0000/07/14 11:0:67         0000/07/14 11:0:67         0000/07/14 11:0:67         0000/07/14 11:0:67         0000/07/14 11:0:67         0000/07/14 11:0:67         0000/07/14 11:0:67         0000/07/14 11:0:67         0000/07/14 11:0:67         0000/07/14 11:0:67         0000/07/14 11:0:67         0000/07/14 11:0:67         0000/07/14 11:0:67         0000/07/14 11:0:67         0000/07/14 11:0:67         0000/07/14 11:0:67         0000/07/14 11:0:67         0000/07/14 11:0:67         0000/07/14 11:0:67         0000/07/14 11:0:67         0000/07/14 11:0:67         0000/07/14 11:0:67         0000/07/14 11:0:67         0000/07/14 11:0:67         0000/07/14 11:0:67         0000/07/14 11:0:67         0000/07/14 11:0:67         0000/07/14 11:0:67         0000/07/14 11:0:67         0000/07/14 11:0:67         0000/07/14 11:0:67         0000/07/14 11:0:67         0000/07/14 11:0:67         0000/07/14                                                                                                    |
| え その他のデータ ソースから( <u>O</u> ) > ト フォルダーから( <u>E</u> )       | 2-2                                                                                                    | Binary         0.42055000 11707233737157244.000019544.jpon         gen         2022/07/15 14:2556         2022/07/15 14:2557         Record           Binary         0.40550000 c7815249416629486011441544300         jpon         2022/07/15 14:2576         2022/07/15 14:2576         Record           Binary         0.40550000 c78152494166294860114416434000         jpon         2022/07/15 14:2576         Record           Binary         0.40550000 c78152497         Record         jpon         2022/07/15 14:2576         Record                                                                                                    |
|                                                           | フルルダーを(N):<br>アール(J) ・ 10((0) キャンセル                                                                                                   | りサイズ制築よりブレビュー内のデータが切り詰められています。                                                                                                    |
| 1 Power Query エディターの起動(L)                                 |                                                                                                    |                                                                                                    |
|                                                           |                                                                                                    |                                                                                                    |
| ■ クエリ オプション(₽)                                            |                                                                                                    |                                                                                                    |
|                                                           |                                                                                                    |                                                                                                    |

# <u>2.【初回】操作ログー覧化手順(2/6)</u>

#### (前頁の続き)

#### <u>【手順】</u>

2-④ Power Queryエディターが表示されたら、"Source.Name"・"Name"の列を選択し、"列の削除"を選択

2-⑤ "列の追加"から"インデックス列"を選択し、"0から"を選択

| イム       大法       ND.3/3       表示         イム       大法       ND.3/3       表示         イム       大法       ND.3/3       表示         イム       大法       ND.3/3       A.T.         イム       大法       ND.3/3       A.T.         イム       大法       ND.3/3       A.T.       A.T.                                                                                                    | I I I I I I I I I I I I I I I I I I I                                                                                                    |                                                                     |
|----------------------------------------------------------------------------------------------------|----------------------------------------------------------------------------------------------------|---------------------------------------------------------------------|
|                                                                                                    | ∧ O                                                                                                    | r Query エディター                                                       |
|                                                                                                    | ファイル ホーム 変換                                                                                                    | 列の追加表示                                                              |
| R13 クエリ 死 外の制除 並不計 定該 (第間 された デーブル列は、(*Source.Name *, type text), (*Name*, type text), (*Value*, type * ****), (*Value*, type * ****, (*Value*, type * ****), (*Value*, type * ****), (*Value*, type * ****, type * ****, (*Value*, type * ****), (*Value*, type * ****, (*Value*, type * ****, (*Value*, type * ****, (*Value*, type * ****, (*Value*, type * ****, (*Value*, type * ****, (*Value*, type * ****, (*Value*, type * ****, (*Value*, type * ****, (*Value*, type * ****, (*Value*, type * ****, (*Value*, type * ****, (*Value*, type * ****, (*Value*, type * *****, (*Value*, type * ****, (*Value*, type * ****, (*Value*, typ                                                                                          | 1 日本 1000 日本 10000 日本 10000 日本 10000000000 |                                                                     |
| エリ(5)       1000000000000000000000000000000000000                                                                                                    |                                                                                                    | 1から テキストから 数値から                                                     |
| <ul> <li> <ul> <li></li></ul></li></ul>                                                                                                    |                                                                                                    | лдяд                                                                |
| ・・・・・・・・・・・・・・・・・・・・・・・・・・・・・・・・・・・・                                                                                                    |                                                                                                    | Jx = Table.RemoveColumns(変更された型,{"Sc                                |
| 目 サンブルフア・<br>コ (2522200-6429795と144:1ce379351a0b1b7827, statusCode         200         名前           1 (2522200-6429795と144:1ce379351a0b1b7827, wername         ecidio3171947@eci.ntt.com         Iogtest           1 (2522200-6429795)と144:1ce379351a0b1b7827, wernTime         2022.07-14102:58:22+00:00         Iogtest         Iogtest           1 (2522200-6429795)と144:1ce379351a0b1b7827, wernTime         2022.07-14102:58:22+00:00         Iogtest         Iogtest         Iogtest           1 (2522200-6429795)と144:1ce379351a0b1b7827, weretTime         2022.07-14102:58:22+00:00         Iogtest         Iogtest         Iogtest         Iogtest           1 (25822200-6429795)e144:1ce379351a0b1b7827, weretTime         2582200-6429795:1c44:1ce379351a0b1b7827, weretTime         Iogtest         Iogtest                                                                                                    |                                                                                                    | , A <sup>β</sup> <sub>C</sub> Value                                 |
| 1       1       2       025822000-642979581c4actca79a51a0b1b7827       username       ecid1003171947@ecl.ntt.com         1       1       025822000-642979581c4actca79a51a0b1b7827       wentTime       202207.14T02258:22400:00       1       iogtest         1       025822000-642979581c4actca79a51a0b1b7827       wentTime       202207.14T02258:22400:00       1       iogtest       iogtest         1       025822000-642979581c4actca79a51a0b1b7827       wentSource       //2.0/ports       153.138.232.120       //2.0/ports       juncel/Address       is3.138.232.120       //2.0/ports       juncel/Address       //2.0/ports       //2.0/ports                                                                                                    |                                                                                                    | 1 200                                                               |
| は 1000000000000000000000000000000000000                                                                                                    |                                                                                                    | 2 ecid1003171947@ecl.ntt.com                                        |
| 第 リンプル 2025       4       025822000-6d29795e1c4ac1cea79a51ab01ba7827.j., work5 GET       ・第用したステップ         ● マク他のクエリ[1]       6       025822000-6d29795e1c4ac1cea79a51ab01ba7827.j., sourcel McAdress       153.138.322.120         ● I optest       7       025822000-6d29795e1c4ac1cea79a51ab01ba7827.j., sourcel McAdress       sourcel McAdress       153.138.322.120         ● I optest       8       025822000-6d29795e1c4ac1cea79a51ab01ba7827.j., sourcel McMeress       erorCode       フイルター選択された非表示 カスタム関数の呼び出し1         10       025822000-6d29795e1c4ac1cea79a51ab01ba7827.j., sourcel McMeress       erorCode       アイルター選択された非表示 カスタム関数の呼び出し1         11       025822000-6d29795e1c4ac1cea79a51ab01ba7827.j., sourcel McMeress       erorCode       アイルター選択された非表示 カスタム関数の呼び出し1         12       025822000-6d29795e1c4ac1cea79a51ab01ba7827.j., requestParameters       erquestQueryParameters       IIIIIIIIIIIIIIIIIIIIIIIIIIIIIIIIIIII                                                                                                    | パラメーター1                                                                                                    | 3 2022-07-14T02:58:22+00:00                                         |
| <ul> <li>         ・</li></ul>                                                                                                    | fx ファイルの変換                                                                                                    | 4 /v2.0/ports                                                       |
|                                                                                                    | 田 サンプルファイ                                                                                                    | 5 GET                                                               |
| Inglest         7         025822000-6d29795e1c4ac1cea79a51a0b1ba7827.j.,<br>025822000-6d29795e1c4ac1cea79a51a0b1ba7827.j.,<br>025 | ▲ ■ その他のクエリ [1]                                                                                                    | 6 153.138.232.120                                                   |
| 8       025822000-6d29795e1c4ac1cea79a51a0b1ba7827.j., errorCode       中のroCode       カスタム関数の呼び出し1         9       025822000-6d29795e1c4ac1cea79a51a0b1ba7827.j., ercquestQueryParameters       中のroMessage       カスタム関数の呼び出し1         10       025822000-6d29795e1c4ac1cea79a51a0b1ba7827.j., requestQueryParameters       中のroMessage       中のroMessage         12       025822000-6d29795e1c4ac1cea79a51a0b1ba7827.j., requestQueryParameters       responseElements       ("ports": [{ "admin_state_up": true, "allowed_address_pairs"       アンプレストレーン         13       025822000-6d29795e1c4ac1cea79a51a0b1ba7827.j., recordStatus       OK       アンプレストレーン       アンプレストレーン         14       025822000-7ad918c512fc5d70019356dcaf06e4fc.j., statusCode       200       Ponto       Ponto       Ponto       Ponto         15       025822000-7ad918c512fc5d70019356dcaf06e4fc.j., statusCode       200       Ponto       Ponto       Ponto       Ponto         16       025822000-7ad918c512fc5d70019356dcaf06e4fc.j., statusCode       202-07-14702:58:22400:00       Ponto       Ponto       Ponto         16       025822000-7ad918c512fc5d70019356dcaf06e4fc.j., statusCode       202-07-14702:58:22400:00       Ponto       Ponto       Ponto                                                                                                    | 玩                                                                                                    | 7 eclsdk/0.0.19 keystoneauth1/3.4.0 python-requests/2.22.0 CPython/ |
| 9       025822000-6d29795e1c4ac1cea79a51a0b1ba7827,       erordMessage       名前が変更された列 1         10       025822000-6d29795e1c4ac1cea79a51a0b1ba7827,       requestQueryParameters       制除された他の列1         11       025822000-6d29795e1c4ac1cea79a51a0b1ba7827,       requestParameters       削除された他の列1         12       025822000-6d29795e1c4ac1cea79a51a0b1ba7827,       requestParameters       『 ports*: [ "admin_state_up": true, "allowed_address_pairs"       X 要更された型         13       025822000-6d29795e1c4ac1cea79a51a0b1ba7827,       recordStatus       OK       X 要更された型         14       025822000-7ad918c512/c5d70019356dcaf06edfc.js       subscode       200       200       202       200       202       200       202       202       202       202       202       202       202       202       202       202       202       202       202       202       202       202       202       202       202       202       202       202       202       202       202       202       202       202       202       202       202       202       202       202       202       202       202       202       202       202       202       202       202       202       202       202       202       202       202 <td>A A A A A A A A A A A A A A A A A A A</td> <td>8</td>                                                                                                    | A A A A A A A A A A A A A A A A A A A                                                                                                    | 8                                                                   |
| 10       025822000-6d29795e14ac1cea79a51a0b1ba7827,i requestQueryParameters       削除された他の列1<br>度用されたテーブル列1         12       025822000-6d29795e14ac1cea79a51a0b1ba7827,i requestParameters       ("ports": [ "admin_state_up": true, "allowed_address_pairs":         13       025822000-6d29795e14ac1cea79a51a0b1ba7827,i recordstatus       OK         14       025822000-7d918c512/c5d70019356dcaf06e4fc.j.s       statusCode       200         15       025822000-7d918c512/c5d70019356dcaf06e4fc.j.s       username       ecid1003171947@ecl.ntt.com         16       025822000-7d918c512/c5d70019356dcaf06e4fc.j.s       username       cold1003171947@ecl.ntt.com                                                                                                    |                                                                                                    | 9                                                                   |
| 11       025822000-6d29795e1c4ac1cea79a51a0b1ba7827.j requestParameters                                                                                                    | 0 D                                                                                                    | 10                                                                  |
| 12       025822000-6d29795e1c4ac1cea79a51a0b1ba7827,j responseElements       {"ports":[{"admin_state_up":true, "allowed_address_pairs"                                                                                                    |                                                                                                    | 11                                                                  |
| 13         025822000-6d29795e1c4ac1cea79a51a0b1ba7827,j recordStatus         OK           14         025822000-7ad918c512fc5d70019356dar606e4fc,j.s. statusCode         2000           15         025822000-7ad918c512fc5d70019356dar606e4fc,j.s. username         ecid1003171947@ecl.ntt.com           16         025822000-7ad918c512fc5d70019356dar606e4fc,j.s.         username           16         025822000-7ad918c512fc5d70019356dar606e4fc,j.s.         username                                                                                                    |                                                                                                    | 12 { "ports": [ { "admin_state_up": true, "allowed_address_pairs"   |
| 14         025822000-7ad918c512fc5d70019356dcaf06e4fc.js         statusCode         200           15         025822000-7ad918c512fc5d70019356dcaf06e4fc.js         username         ecid1003171947@ecl.ntt.com           16         025822000-7ad918c512fc5d70019356dcaf06e4fc.js         eventTime         2022-07-14102:58:22+00:00                                                                                                    |                                                                                                    | 13 ок                                                               |
| 15         025822000-7ad918c512fc5d70019356dcaf06e4fc.js         username         ecid1003171947@eci.ntt.com           16         025822000-7ad918c512fc5d70019356dcaf06e4fc.js         eventTime         2022-07-14T02:58:22+00:00                                                                                                    |                                                                                                    | 14 200                                                              |
| 16 025822000-7ad918c512fc5d70019356dcaf06e4fc.js eventTime 2022-07-14T02:58:22+00:00                                                                                                    |                                                                                                    | 15 ecid1003171947@ecl.ntt.com                                       |
|                                                                                                    |                                                                                                    | 16 2022-07-14T02:58:22+00:00                                        |
| 17 025822000-7ad918c512fc5d70019356dcaf06e4fc.js eventSource //v2/500168b0f6024353a4a80801177234ac/limits                                                                                                    |                                                                                                    | 17 /v2/500168b0f6024353a4a80801177234ac/limits                      |
| 18 025822000-7ad918c512fc5d70019356dcaf06e4fc.js verb GET                                                                                                    |                                                                                                    | 18 GET                                                              |
| 19 025822000-7ad918c512fc5d70019356dcaf06e4fc.js sourceIPAddress 153.138.232.120                                                                                                    |                                                                                                    | 19 153.138.232.120                                                  |
| 20 025822000-7ad918c512fc5d70019356dcaf06e4fc.js userAgent python-novaclient-ECLDashboard-jp3                                                                                                    |                                                                                                    | 20 python-novaclient-ECLDashboard-jp3                               |

# <u>2.【初回】操作ログー覧化手順(3/6)</u>

(前頁の続き)

#### <u>【手順】</u>

2-⑥ "列の追加"から"標準"を選択し、"剰余"を選択 <2011参照>

- 2-⑦ "値"に"12"と入力し、OKを選択
- 2-⑧ "変換"から"列のピポット"を選択 < (図13参照)

## <u>2.【初回】操作ログー覧化手順(4/6)</u>

#### (前頁の続き)

#### <u>【手順】</u>

2-⑨ "詳細オプション"の値の集計関数に"集計しない"を選択し、OKを選択する</ >

2-⑩ 列の値が"1"~"11"の列を選択し、"変換"の"フィル"の中の"上"を選択する<//>

| 図14参照>                     | <u>&lt;図15参照&gt;</u>                                                                                   |                                                            |                                 |                                  |                                  |                                        |
|----------------------------|----------------------------------------------------------------------------------------------------|------------------------------------------------------------|---------------------------------|----------------------------------|----------------------------------|----------------------------------------|
| ×                          | ■   🙂 - =   logtest - Power Query Iデイター<br>ファイル ホーム 変換 列の追加 ミ<br>□ 11111111111111111111111111111111111 | 表示<br>1型: テキスト * <sup>1</sup> → 2 値の置換 * <sup>QP</sup> m 3 | 刊のビボット解除▼ 111 列のマー              | ジ 又〇 圭二 10 <sup>2</sup> 五三角関数~   |                                  | ■■ 展開                                  |
|                            | グルー 1 行目をつい 田 行数のカウント                                                                                  | 『-夕型の検出 <mark>⊍ フィル・</mark> 関す<br>各前の変更 <b>↓ 下 ↓ </b> □ !  | 多動 ▼                            | ∑ ■⊠ ⊥ 0 00 丸め -<br>統 標 指 闘 情報 - |                                  | ■25 集計<br>■1 値を抽                       |
| が「剰赤」にのる名前を使用して新しい的を作成します。 |                                                                                                    | -(10) 🗈 上                                                  | 分割◎ 式●                          | 計》 準 数 (                         | 1寸・ 刻・ 同。                        | +===================================== |
| 直列 ①                       | y-y)v                                                                                                  |                                                            | 7 771                           | 奴間の対                             | ロ村と時刻の列                          | 1時,但10                                 |
| Value 👻                    |                                                                                                    | <i>fx</i> = Table.Pivot(Table                              | e.TransformColumnTypes(挿入された剰余, | {{"剰余", type text}}, "ja-JP"),   | .ist.Distinct                    |                                        |
| 「詳細設定オプション                 |                                                                                                    | <sup>АВ</sup> с 9 🔽 <sup>АВ</sup> с                        | 10 🔽 A <sup>B</sup> C 11        |                                  | ✓ A <sup>B</sup> <sub>C</sub> 12 | · · ·                                  |
| のからしていた。<br>ひ集計関数          |                                                                                                    | null                                                       | null                            |                                  | null                             | n                                      |
| ウント (すべて) 🔹 💿              |                                                                                                    | null                                                       | null                            |                                  | null                             | n                                      |
| <u>&gt;۲(۴ペ۲)</u>          | ■ パラメーター1 3 null                                                                                       | null                                                       | null                            |                                  | null                             | n                                      |
| vト(空白なし)                   | fx ファイルの変換 4 null                                                                                      | null                                                       | null                            |                                  | null                             | n                                      |
|                            | Ⅲ サンプル ファイ… 5 null                                                                                     | null                                                       | null                            |                                  | null                             | n                                      |
|                            | ▲ 📫 その他のクエリ [1] 6 null                                                                                 | null                                                       | null                            |                                  | null                             | п                                      |
|                            | logtest 7 null                                                                                         | null                                                       | null                            |                                  | null                             | 1                                      |
| ない 13 0                    | 8 null                                                                                                 | null                                                       | null                            |                                  | null                             | I                                      |
|                            | 9                                                                                                    | null                                                       | null                            |                                  | null                             | 1                                      |
|                            | 10 null                                                                                                |                                                            | null                            |                                  | null                             |                                        |

# <u>2.【初回】操作ログー覧化手順(5/6)</u>

(前頁の続き)

<u>【手順】</u>

2-① ヘッダーの値が"0"の列のフィルターを選択し、"(null)"の値からチェックを外し、OKを選択2-② ヘッダーの値が"インデックス"の列を選択し、"ホーム"から"列の削除"を選択く図17参照>

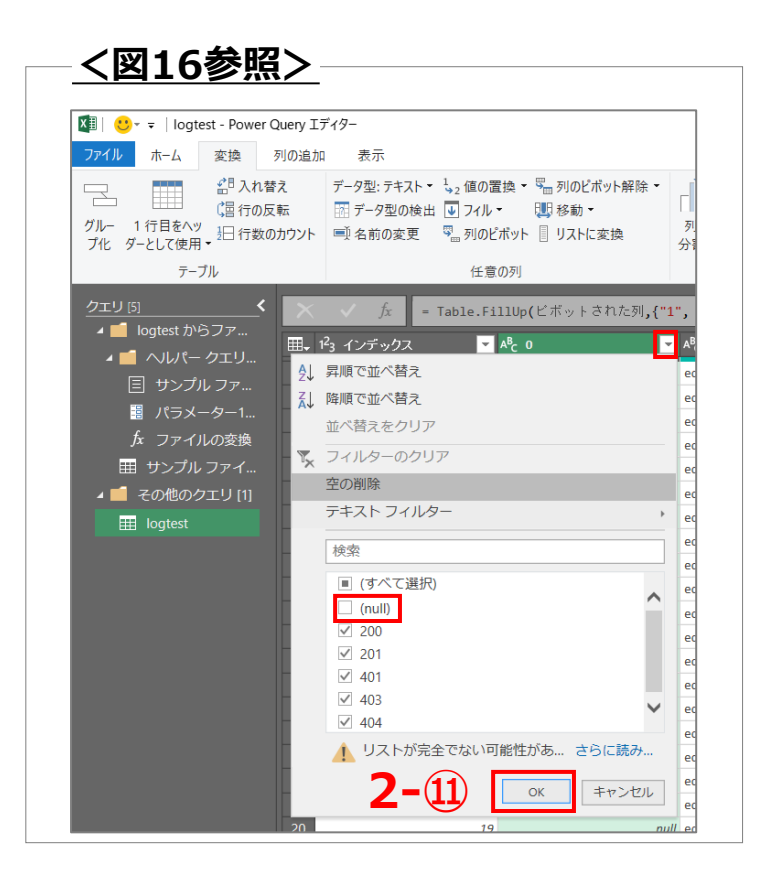

| <図17参照>                     |                                                                                                 |
|-----------------------------|-------------------------------------------------------------------------------------------------|
|                             |                                                                                                 |
| 💵 💛 👻 🗧 🛛 logtest - Power C | Query エディター                                                                                     |
| ファイル ホーム 変換 3               | 列の追加 表示                                                                                         |
|                             | 9-<br>列の<br>選択 → <u>削除 →</u><br>列の<br>現 →<br>1 →<br>1 →<br>1 →<br>1 →<br>1 →<br>1 →<br>1 →<br>1 |
| 閉じる クエリ                     | 2-12の 😾 列の削除 並べ替え                                                                               |
| <u>クエリ [5]</u>              | 山 他の列の削除 lectRows(.                                                                             |
| 🔺 📫 logtest からファ            |                                                                                                 |
| ▲ 📹 ヘルパー クエリ                |                                                                                                 |
| 亘 サンプル ファ…                  | 2 13 200                                                                                        |
| 🚦 パラメーター1                   | 3 26 200                                                                                        |
| fx ファイルの変換                  | 4 39 201                                                                                        |
| Ⅲ サンプル ファイ…                 | 5 52 201                                                                                        |
| 🖌 📫 その他のクエリ [1]             | 6 65 200                                                                                        |
| Ilogtest                    | 7 78 200                                                                                        |
|                             | 8 91 200                                                                                        |
|                             | 0 104 200                                                                                       |

# <u>2.【初回】操作ログー覧化手順(6/6)</u>

### (前頁の続き)

### <u>【手順】</u>

2-13 ヘッダーの名前を左から順に

"statusCode"・"username"・"eventTime"・"eventSource"・"verb"・"sourceIDAdress"・"userAgent"・"errorCode"・"errorMessage"・"req uestQueryParameters"・" requestParameters"・"responseElements" へ変更する<u><図18参照></u>

2-⑭ "ホーム"内の"閉じて読み込む"を選択する<<図19参照>

| 🂵 💛 👻 🗧 🛛 Iogtest - Power Que                                                                                | ry エディター                                                                                                    |                                                                                                    |                                                                                                    |                                                 | 🛛 🛛 🔁 🛛 🔁 🛛 🕅                                                                                           | er Query エディター                                     |                                                                      |
|----------------------------------------------------------------------------------------------------|----------------------------------------------------------------------------------------------------|----------------------------------------------------------------------------------------------------|----------------------------------------------------------------------------------------------------|-------------------------------------------------|----------------------------------------------------------------------------------------------------|----------------------------------------------------|----------------------------------------------------------------------|
| ファイル ホーム 変換 列の                                                                                               | 追加 表示                                                                                                    |                                                                                                    |                                                                                                    |                                                 | ファイル ホーム 変換                                                                                             | 列の追加 表示                                            |                                                                      |
| グルー 1行目をヘッ<br>ブ化 ダーとして使用 - 日行数のカウ                                                                            | データ型: テキスト - 1 <sub>+2</sub> 値の置換 - <sup>™</sup> 列のビボット解除 -<br>データ型の検出 ■ フィル - 「」 移動 -<br>・<br>「」 名前の変更 <sup>™</sup> 列のビボット ■ リストに変換                                                                                                    | →<br>列の書<br>分割 ~ 式 ~ → → → → → → → → → → → → → → → → →                                                                                                    | XO<br>→ X<br>統 標 指<br>計→ 準→ 数→  目0 <sup>2</sup> ☆ 三角関数→<br>☆ 3 丸め→<br>目0 <sup>2</sup> ☆ 三角関数→<br>☆ 3 丸め→<br>日 時 期<br>信報→<br>日 ・ ○ 10 <sup>2</sup> ↔                                                                                                    | ■ IN 展開<br>■ UN 集計<br>明<br>■  ■ 値を抽出する          |                                                                                                    | 1<br>ディター 列の 列の 行の<br>選択・削除・ 保持                    | ダ ■≫ 2↓<br>→ 計量 ズ↓                                                   |
| テーブル                                                                                                    | 任意の列                                                                                                    | テキストの列                                                                                                    | 数値の列 日付と時刻の列                                                                                                    | 構造化列                                            |                                                                                                    | 利の管理(行                                             | の削減 並べる                                                              |
| クエリ [5]                                                                                                    | 「ない」 - Table.RenameColumns(削除されたみ<br>L. A <sup>8</sup> c statusCode マーA <sup>8</sup> c username                                                                                                    | 1,{{"0", "statusCode"}, {<br>▼ A <sup>B</sup> <sub>C</sub> eventTime                                                                                                    | "1", "username"}, {"2", "eventTime"}, {"3", "eve<br>A <sup>B</sup> c eventSource                                                                                                    | entSource"} V                                   | 👔 閉じて次に読み込む<br>4 💼 logtest からファ                                                                         | $x \rightarrow f_x = 1$                            | Table.RemoveCol                                                      |
| 目 サンプルファ                                                                                                    | 1 200 ecid1003171947@eci.ntt.cor                                                                                                    | n 2022-07-14T02:58:22+00:00                                                                                                    | /v2.0/ports                                                                                                    | GET                                             | -<br>イ 🗾 ヘルパー クエリ                                                                                       | ∰ <sub>▼</sub> <sup>A<sup>B</sup>C 0</sup>         | ✓ A <sup>B</sup> C 1                                                 |
|                                                                                                    | 2 200 ecid1003171947@ecl.ntt.com                                                                                                    | n 2022-07-14T02:58:22+00:00                                                                                                    | /v2/500168b0f6024353a4a80801177234ac/limits                                                                                                    | GET                                             |                                                                                                    | 1 200                                              | ecid100                                                              |
| 🧧 パラメーター1                                                                                                    |                                                                                                    |                                                                                                    |                                                                                                    |                                                 |                                                                                                    |                                                    |                                                                      |
| ■ パラメーター1<br>た ファイルの変換                                                                                       | 3 200 ecid1003171947@ecl.ntt.com                                                                                                    | n 2022-07-14T02:58:36+00:00                                                                                                    | /v2/500168b0f6024353a4a80801177234ac/flavors/detail                                                                                                    | GET                                             |                                                                                                    | 2 200                                              | ecid100                                                              |
| <ul> <li>         I パラメーター1…         fx ファイルの変換         <ul> <li></li></ul></li></ul>                        | 3         200         ecid1003171947@eci.ntt.cor           4         201         ecid1003171947@eci.ntt.cor           5         201         ecid1003171947@eci.ntt.cor                                                                                                    | n 2022-07-14T02:58:36+00:00<br>n 2022-07-14T03:01:58+00:00<br>n 2022-07-14T03:02:00+00:00                                                                                                    | /v2/500168b0f6024353a4a80801177234ac/flavors/detail<br>/ecl-keystone/v3/auth/tokens<br>/erl-keystone/v3/auth/tokens                                                                                                    | GET<br>POST<br>POST                             | E リンフルファ<br>II パラメーター1                                                                                  | 2 200<br>3 200                                     | ecid100                                                              |
| <ul> <li>■ パラメーター1</li> <li>★ ファイルの変換</li> <li>■ サンプルファイ</li> <li>▲ ■ その他のクエリ111</li> </ul>                  | 3         200         ecid1003171947@eci.ntt.cor           4         201         ecid1003171947@eci.ntt.cor           5         201         ecid1003171947@eci.ntt.cor           6         200         ecid1003171947@eci.ntt.cor                                                                                                    | n 2022-07-14T02:58:36+00:00<br>n 2022-07-14T03:01:58+00:00<br>n 2022-07-14T03:02:00+00:00<br>n 2022-07-14T04:09:03+00:00                                                                                                    | /vz/S00168b0f6024353a4a80801177234ac/flavors/detail<br>/ecl-keystone/v3/auth/tokens<br>/ecl-keystone/v3/auth/tokens<br>/vz/S00168b0f602435344a80801177234ac/flavors/detail                                                                                                    | GET<br>POST<br>POST                             | E」 リシフルファ…<br>■ パラメーター1…<br>ƒ、ファイルの変換                                                                   | 2 200<br>3 200<br>4 201                            | ecid100<br>ecid100<br>ecid100                                        |
| <ul> <li>ボラメーター1</li> <li>ケ ファイルの変換</li> <li>田 サンプル ファイ</li> <li>その他のクエリ [1]</li> <li>ロotast</li> </ul>      | 3         200         ecid1003171947@eci.ntt.cor           4         201         ecid1003171947@eci.ntt.cor           5         201         ecid1003171947@eci.ntt.cor           6         200         ecid1003171947@eci.ntt.cor           7         200         ecid1003171947@eci.ntt.cor                                                                                                    | 2022-07-14T02:58:36+00:00           n         2022-07-14T03:01:58+00:00           n         2022-07-14T03:02:00+00:00           n         2022-07-14T04:09:03+00:00           n         2022-07-14T04:09:03+00:00           n         2022-07-14T04:09:03+00:00                                                                                                    | <pre>/vz/S00168b0f6024353a4a80801177234ac/flavors/detail<br/>/ecl-keystone/v3/auth/tokens<br/>/ecl-keystone/v3/auth/tokens<br/>/vz/S00168b0f6024353a4a80801177234ac/flavors/detail<br/>/v2.0/subnets</pre>                                                                       | GET<br>POST<br>POST<br>GET<br>GET               | <ul> <li>三 リシフルファ…</li> <li>■ パラメーター1…</li> <li>ƒx ファイルの変換</li> <li>亜 サンプルファイ…</li> </ul>               | 2 200<br>3 200<br>4 201<br>5 201                   | ecid100:<br>ecid100:<br>ecid100:<br>ecid100:                         |
| <ul> <li>ボラメーター1</li> <li>ケ ファイルの変換</li> <li>田 サンプル ファイ</li> <li>その他のクエリ [1]</li> <li>目 logtest</li> </ul>   | 3         200         ecid1003171947@eci.ntt.cor           4         201         ecid1003171947@eci.ntt.cor           5         201         ecid1003171947@eci.ntt.cor           6         200         ecid1003171947@eci.ntt.cor           7         200         ecid1003171947@eci.ntt.cor           8         200         ecid1003171947@eci.ntt.cor                                                            | 2022-07-14T02:58:36+00:00           a         2022-07-14T03:01:58+00:00           a         2022-07-14T03:02:00+00:00           a         2022-07-14T04:09:03+00:00           a         2022-07-14T04:09:03+00:00           a         2022-07-14T04:09:03+00:00           b         2022-07-14T04:09:03+00:00           a         2022-07-14T04:09:03+00:00                                       | /vz/S00168b0f6024353a4a80801177234ac/flavors/detail<br>/ecl-keystone/v3/auth/tokens<br>/ecl-keystone/v3/auth/tokens<br>/vz/S00168b0f6024353a4a80801177234ac/flavors/detail<br>/v2.0/subnets<br>/v2/S00168b0f6024353a4a80801177234ac/limits                                       | GET<br>POST<br>POST<br>GET<br>GET<br>GET        | <ul> <li>三 リシフルファ…</li> <li>11</li> <li>デ ファイルの変換</li> <li>亜 サンプルファイ…</li> <li>4 11 マンプルファイ…</li> </ul> | 2 200<br>3 200<br>4 201<br>5 201<br>6 200          | ecid1003<br>ecid1003<br>ecid1003<br>ecid1003<br>ecid1003             |
| <ul> <li>説 パラメーター1</li> <li>チ ファイルの変換</li> <li>田 サンプル ファイ</li> <li>その他のクエリ [1]</li> <li>田 logtest</li> </ul> | 3         200         ecid1003171947@eci.ntt.cor           4         201         ecid1003171947@eci.ntt.cor           5         201         ecid1003171947@eci.ntt.cor           6         200         ecid1003171947@eci.ntt.cor           7         200         ecid1003171947@eci.ntt.cor           8         200         ecid1003171947@eci.ntt.cor           9         200         ecid1003171947@eci.ntt.cor | 2022-07-14T02:58:36+00:00           2022-07-14T03:01:58+00:00           2022-07-14T03:02:00+00:00           2022-07-14T04:30:30+00:00           2022-07-14T04:30:30+00:00           2022-07-14T04:30:30+00:00           2022-07-14T04:30:30+00:00           2022-07-14T04:30:30+00:00           2022-07-14T04:30:30+00:00           2022-07-14T04:30:30+00:00           2022-07-14T04:30:30+00:00 | <pre>/vz/S00168b0f6024353a4a80801177234ac/flavors/detail<br/>/ecl-keystone/v3/auth/tokens<br/>/ecl-keystone/v3/auth/tokens<br/>/v2/S00168b0f6024353a4a80801177234ac/flavors/detail<br/>/v2.0/subnets<br/>/v2/S00168b0f6024353a4a80801177234ac/limits<br/>/v2/schemas/image</pre> | GET<br>POST<br>POST<br>GET<br>GET<br>GET<br>GET | E」 リシフルファ…<br>III パラメーター1…<br>fx ファイルの変換<br>Ⅲ サンプルファイ…<br>✓ ■ その他のクエリ [1]<br>Ⅲ logtest                  | 2 200<br>3 200<br>4 201<br>5 201<br>6 200<br>7 200 | ecid1003<br>ecid1003<br>ecid1003<br>ecid1003<br>ecid1003<br>ecid1003 |

### 3. 【2回目以降】操作ログ一覧化手順

操作ログ一覧化手順は、初回のみ設定を行えば、次回以降は、「1.操作ログのファイルのダウンロード手順」を実施した状態で、 "データ"内の"すべて更新"を選択することで対象のフォルダに登録されているログファイルの内容にアップデートすることが可能です。

| É             | 動保存 ● オフ                                                               | □ Ÿ、♂、 <del>、</del>       |                  | Book9 - Excel             |            | ▶ 検索             |                                                                                                    |                                                              |             |                                                         |     |
|---------------|------------------------------------------------------------------------|---------------------------|------------------|---------------------------|------------|------------------|----------------------------------------------------------------------------------------------------|--------------------------------------------------------------|-------------|---------------------------------------------------------|-----|
| ファ            | イルホーム                                                                  | 挿入 ページレイアウト 数式            | t <u>デー</u> タ    | • 校閲 表示                   | ネーヘルプ      | X-Author for Ex  | xcel X-Aı                                                                                                    | uthor Designer                                               | Acrobat     | テーブル デザイン                                               | クエリ |
| 「<br>デー<br>取得 | ○ テキストまた     □ テキストまた     □ テキストまた     □    □    □    □    □    □    □ | たは CSV から 🔂 最近使ったソース<br>  | すべて<br>更新 ~ []   | クエリと接続<br>プロパティ<br>リンクの編集 | 組織         | ← へ<br>株式 (英語) マ | £↓ Interation Interation Interatio Interation Interation Interation Interation Interation Interat | □<br>つイルター<br>マイルター<br>マイルター<br>マクリア<br>日<br>適用<br>同<br>詳細設定 | 区切り位置       | 211 フラッシュ フィル 日本 10 10 10 10 10 10 10 10 10 10 10 10 10 |     |
|               | デ                                                                      | ータの取得と変換                  |                  | 、<br>て更新( <u>A</u> )      | データ        | の種類              | 並べ                                                                                                    | 、替えとフィルター                                                    |             | データン                                                    | ツール |
| 2             | 200                                                                    | ecid1003171947@ecl.ntt.co |                  | ff(R)                     | 2+00:00    | /v2.0/ports      |                                                                                                    |                                                              |             |                                                         |     |
|               | 200                                                                    | ecid1003171947@ecl.ntt.co |                  |                           | 2+00:00    | /v2/500168b0     | f6024353a4a                                                                                                    | 80801177234ac/li                                             | mits        |                                                         |     |
|               | 200                                                                    | ecid1003171947@ecl.ntt.co | 0 <del>7</del> - | ·タ史新の状況( <u>S</u> )       | 6+00:00    | /v2/500168b0     | f6024353a4a                                                                                                    | 80801177234ac/fl                                             | avors/detai | 1                                                       |     |
| 5             | 201                                                                    | ecid1003171947@ecl.ntt.co | Q 更新             | 所の取り消し( <u>C</u> )        | 8+00:00    | /ecl-keystone/   | /v3/auth/tok                                                                                                    | ens                                                          |             |                                                         |     |
|               | 201                                                                    | ecid1003171947@ecl.ntt.co | 接紙               | 売のプロパティ( <u>O</u> )       | 0+00:00    | /ecl-keystone/   | /v3/auth/tok                                                                                                    | ens                                                          |             |                                                         |     |
|               | 200                                                                    | ecid1003171947@ecl.ntt.co | m 202            | 22-07-14T04:09            | 9:03+00:00 | /v2/500168b0     | f6024353a4a                                                                                                    | 80801177234ac/fl                                             | avors/detai | 1                                                       |     |